## KN@WLEDGE**LINK**

Purpose: Follow the instructions below to give users credit for attending a training at the Item level.

- 1. Log into Knowledge Link and click the Admin tab.
- 2. Under Learning Administration
  - A. Click Manage User Learning
  - B. Click Add Learning History for Multiple Courses
  - C. In the Search & Add Items section, click the magnifying glass icon to search for and select the item.

| Learning Administration                                                                                                    |                                                                                                    | 21 (?)                                                                                                    |
|----------------------------------------------------------------------------------------------------|----------------------------------------------------------------------------------------------------|----------------------------------------------------------------------------------------------------|
| 1 <sup>∼</sup> ↓≣                                                                                                    | Add to Learning History for Multiple Courses                                                                                                    | [Help]                                                                                                    |
| Manage User Learning     Assignment Profiles     Manage Assignments     Edit Required Dates     Add Learning History with Finance | This wizard is used to add history records to the learning history for multiple us<br>learning to add, select the related items, classes, or external events to be adde<br>history.<br>What kind of learning do you want to add to history?<br>Item O Class O External Event | Next<br>ers for one or more items, classes, or external events. Simply indicate the type of<br>d for each, and specify the users for whom you want to add to their learning |
| Add Learning History for Multiple Courses                                                                                         | Search & Add Items                                                                                                    | Search & Add Users                                                                                                    |
| Edit Learning History                                                                                                    | * = Required<br>Fields                                                                                                    | User ID: Q Add                                                                                                    |
| Recommend External Links                                                                                                    | • Item Type ID:                                                                                                    |                                                                                                    |
| Assign Task Observers                                                                                                    | List of Selected Items                                                                                                    | List of Selected Users                                                                                                    |
| Send Email Notifications                                                                                                    |                                                                                                    | There are no Usero in the list. Discos and Usero before proceeding                                                                                                    |
| Create External Learning Requests                                                                                                 | There are no items in the list. Please add items before proceeding.                                                                                                    | mere are no osers in the list. Frease add users before proceeding.                                                                                                    |

3. If your search page doesn't contain the fields you need, click **Add/Remove Criteria**, choose the fields you want, then click **Select**.

| Search                                        | Results                                                       |                                            |                                   |                                   |
|-----------------------------------------------|---------------------------------------------------------------|--------------------------------------------|-----------------------------------|-----------------------------------|
| Search Items                                  |                                                               |                                            |                                   |                                   |
| Enter a value for eac<br>also add or remove s | ch field that you want to us<br>search criteria to further re | e to filter your seam<br>fine your search. | ch. Some fields allow you to sele | ct from a list of values. You can |
| Keyword:                                      |                                                               |                                            |                                   |                                   |
| Add/Remove Crite                              |                                                               |                                            |                                   | Search Reset                      |
|                                               | 1                                                             |                                            | Close                             |                                   |
| Search Criteria                               | •                                                             |                                            | <b>^</b>                          |                                   |
| Search All<br>Locales                         | Delivery Methods                                              | 40                                         |                                   |                                   |
| Item Types                                    | Competencies                                                  | 50                                         |                                   |                                   |
| Item ID                                       | Curricula                                                     | 60                                         |                                   |                                   |
| Revision Date                                 | Documents                                                     | 70                                         |                                   |                                   |
| Revision Number                               | Tasks                                                         | 80                                         |                                   |                                   |
| Item Title                                    | Objectives                                                    | 90                                         |                                   |                                   |
| Item Status                                   | Substitute Items                                              | 100                                        | -                                 |                                   |
|                                               |                                                               |                                            | Select                            |                                   |

4. Enter the criteria to search for, click Search, then select the item.

|                                                                             |                                                    |                                                                               |                                                         | •                                 |                |
|-----------------------------------------------------------------------------|----------------------------------------------------|-------------------------------------------------------------------------------|---------------------------------------------------------|-----------------------------------|----------------|
| Search Results                                                              |                                                    |                                                                               |                                                         |                                   |                |
| Search Items                                                                |                                                    |                                                                               |                                                         |                                   |                |
| Enter a value for each field that you also add or remove search criteria to | want to use to filter y<br>o further refine your : | your search. Some fields allow you to sele<br>search.                         | ct from a list of values. You can                       |                                   |                |
| Keyword:                                                                    |                                                    |                                                                               |                                                         |                                   |                |
| Item ID:                                                                    | Starts With                                        | T                                                                             |                                                         |                                   |                |
| Item Title:                                                                 | Contains                                           | ▼ medicare parts c                                                            |                                                         |                                   |                |
| Add/Remove Criteria ᅌ                                                       |                                                    |                                                                               | Search Reset                                            |                                   |                |
|                                                                             | -                                                  |                                                                               |                                                         |                                   |                |
|                                                                             |                                                    | Search Results                                                                |                                                         |                                   |                |
|                                                                             | \$                                                 | Select Items For Learning Ev                                                  | ent                                                     |                                   |                |
|                                                                             | -                                                  |                                                                               |                                                         |                                   | Add            |
|                                                                             |                                                    |                                                                               |                                                         | Select All                        | / Deselect All |
|                                                                             | _                                                  | Item                                                                          | Title                                                   |                                   | Add            |
|                                                                             |                                                    | RESOURCE HS.00001.ITEM.MFWAT<br>(Rev 1 - 10/12/2016 10:17 AM Eastern<br>Time) | Medicare Parts C & D Fraud, Wast<br>Compliance Training | e, and Abuse Training and General |                |
|                                                                             |                                                    |                                                                               |                                                         | Select All                        | / Deselect All |
|                                                                             |                                                    |                                                                               |                                                         | (                                 | Add            |

- 5. Once the item is selected it will appear in the List of Selected Items.
- In the Search & Add Users section, enter the Penn ID of the user and click Add. Or click the magnifying glass icon to search for and select the user. (When searching, you may need to "Add/Remove Criteria" on your search page. Refer to step 5.)

## NOTE: It is important to have the Penn ID of the person, especially if they have a common name. Do not give credit to the wrong person!

| Select Use | rs For Learning Event |                           |
|------------|-----------------------|---------------------------|
|            |                       | Adith                     |
|            | $\frown$              | Select All / Deselect All |
| User ID    | User Name             | Add                       |
| 69845632   | Smith, John F.        |                           |
| 13423634   | Smith, John M         |                           |
| 15156489   | Smith, John M         |                           |
| 56423569   | Smith, John P         | 0                         |
|            |                       | Select All / Deselect All |

- 7. Once the user is selected it will appear in the List of Selected Users.
- 8. Click Next.
- 9. In the **Edit Details** section, if there are multiple users and each user has a different completion date, click the "+" icon to expand the list.

| Edit Details                  |                                |          |                                      |
|-------------------------------|--------------------------------|----------|--------------------------------------|
| roup By: Item V               |                                |          |                                      |
|                               |                                |          |                                      |
|                               |                                |          |                                      |
| = Required Fields             |                                |          |                                      |
|                               | <ul> <li>Completion</li> </ul> | * Time   |                                      |
| Item                          | (MM/DD/YYYY)                   | AM/PM)   | * Time Zone                          |
| COURSE HS.00001.ITEM.MFW      | /AT 11/7/2016                  | 02:03 PM | Eastern Standard Time (Eastern Time) |
| Rev 11/7/2016 01:53 PM Easter | m                              |          |                                      |
|                               |                                |          |                                      |

10. Enter the **Completion Date** and **Time** for each user.

| Froup By: Item V       |              |                                      |
|------------------------|--------------|--------------------------------------|
|                        |              |                                      |
| = Required Fields      |              |                                      |
|                        | * Completion | * Time                               |
| Item                   | (MM/DD/YYYY) | AM/PM) Time Zone                     |
| (1000)                 |              |                                      |
| (12123434) (10/11/2016 | 05:00 PM     | Eastern Standard Time (Eastern Time) |
| Jennifer               |              |                                      |

## 11. Enter the Completion status for each user: Course-Complete (Complete) - For Credit then click Apply Changes.

|                                                                                                    |                     |                        |                          | Ap                       | oly Chang     | les |                                                   |
|----------------------------------------------------------------------------------------------------|---------------------|------------------------|--------------------------|--------------------------|---------------|-----|---------------------------------------------------|
| * Grade / Completion                                                                                                    |                     | Total<br>Hrs<br>(1000) | Credit<br>Hrs<br>(1000)  | Contact<br>Hrs<br>(1000) | CPE<br>(1000) |     |                                                   |
| / Completion                                                                                                    | Total Hrs<br>(1000) | Credit H<br>(1000)     | Cont<br>Irs Hrs<br>(1000 | act<br>)) (              | CPE<br>(1000) |     |                                                   |
| COURSE-COMPLETE (Complete) - For Credit  COURSE-COMPLETE (Complete) - For Credit  COURSE-COMPLETE (Complete) - For Credit | 3.00                | 3.00                   |                          |                          |               | 9   | Be sure to click the correct <b>Apply Changes</b> |
|                                                                                                    |                     |                        | Apply                    | Changes                  | Res           | et  | button as shown here<br>there are two of them!    |

NOTE: The Total Hrs, Credit Hrs and Contact Hrs fields are optional.

- 12. Click Next.
- 13. Select Do Not Assess in the Change the way competencies are assessed section, then click Submit.

|                                                                                                    | Previous Submit                                                                           |
|----------------------------------------------------------------------------------------------------|-------------------------------------------------------------------------------------------|
| Review the summary of the learning history to be recorded by the system. If you are satisfied with the sum the learning history. Use the option button to indicate the way competencies are assessed by the system v history: Assess based on the Item Settings, Assess all items, or Do not assess which will have the system of the system of the system of the system of the system of the system. | mary, click Submit to record<br>when recording the learning<br>m ignore the competencies. |
| Change the way competencies are assessed                                                                                                    |                                                                                           |
| Assess based on item setting Assess all items OD Not Assess                                                                                                    |                                                                                           |

14. Click Start Over... to give credit for another offering.

NOTE: When you click **Start Over** the users will not be removed from the List of Selected Users. Click the **Remove** link to remove the users from the previous batch.

| Record Learning - Multiple                                                                                                    |                                           |                                                                   | Help                              |
|----------------------------------------------------------------------------------------------------|-------------------------------------------|-------------------------------------------------------------------|-----------------------------------|
| Initial Information > Edit Details > Confirm                                                                                                    |                                           |                                                                   |                                   |
|                                                                                                    |                                           |                                                                   | Next                              |
| This wizard is to record learning history for multiple users for one of<br>indicate the type of learning to record, select the related items, sch<br>specify the users for whom you want to record the learning history. | or more items, sch<br>neduled offerings ( | eduled offerings or external e<br>or external event to be recorde | vents. Simply<br>ed for each, and |
| What kind of learning you want to record?                                                                                                    |                                           |                                                                   |                                   |
| Item Scheduled Offering External Event                                                                                                    |                                           |                                                                   |                                   |
| Search & Add Items                                                                                                    | - Search & Add                            | Users                                                             |                                   |
| * = Required<br>Fields                                                                                                    | User ID: Q                                |                                                                   | Add                               |
| * Item Type ID:                                                                                                    |                                           |                                                                   |                                   |
| * Item ID: 🔍 Add                                                                                                    | List of Selec                             | ted Users                                                         |                                   |
| List of Selected Items                                                                                                    |                                           |                                                                   |                                   |
|                                                                                                    | User ID                                   | Name                                                              |                                   |
|                                                                                                    | 12123434                                  | Millman, Jennifer                                                 | Remove                            |
| There are no items in the list. Please add items before proceeding.                                                                                                    | 13423634                                  | Smith, John M                                                     | Reflace                           |